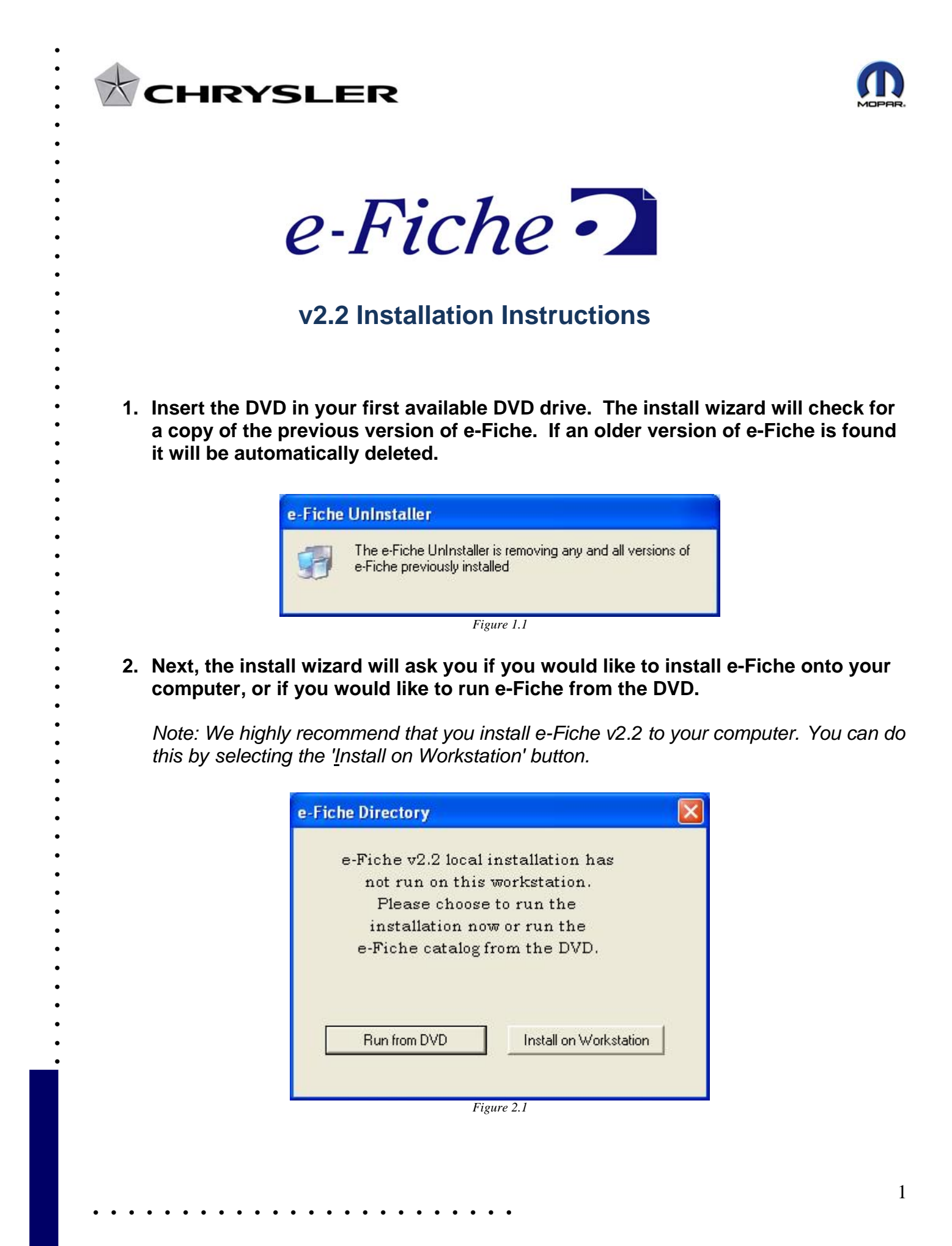

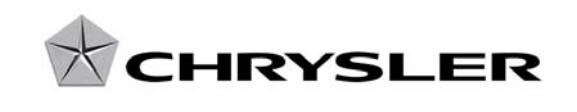

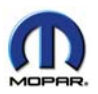

3. When the directory menu is prompted click on the check box's for CD1,CD2 CD3,CD4 and CD5. When those boxes have been checked click the Next button.

| e-Fiche | Directory Version 2.2                                                       |
|---------|-----------------------------------------------------------------------------|
| ☐ CD1   | 1981-1996 Jeep, 1982-1996 Truck, 1982-1996 Imports, 1988-1992 Eagle Premier |
| ☐ CD2   | 1982-1996 Pass Car, 1992-1996 Viper, 1993-1996 LH, 1989-1996 Laser Talon    |
| ☐ CD3   | 1997-2001 Vehicles                                                          |
| ☐ CD4   | 2002-2005 Vehicles                                                          |
| CD5     | 2006-2009 Vehicles                                                          |
| ☐ CD6   | NA                                                                          |
| 🗂 CDI   | 1997-2009 International Vehicles                                            |
|         |                                                                             |
|         | Next                                                                        |
|         | Figure 3.1                                                                  |

4. No action is required during the install. The prompted below will be displayed for about 10 minutes while the data is installed.

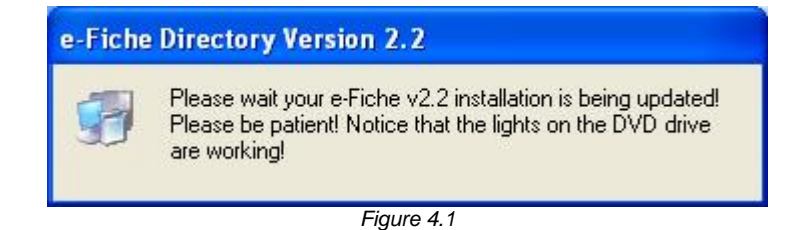

5. Once the install is complete you will be required to reboot the PC.

| 411                                                                                                |                                                                                  |
|----------------------------------------------------------------------------------------------------|----------------------------------------------------------------------------------|
| This system must be re<br>installation. Click the C<br>computer. Press Canc<br>without restarting. | estarted to complete the<br>IK button to restart this<br>el to return to Windows |
|                                                                                                    | Grand                                                                            |

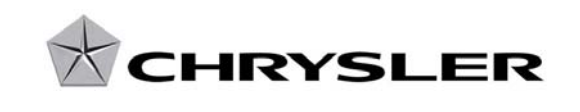

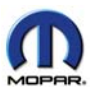

- 6. When the PC is back up after the reboot you will see the e-Fiche V2.2 Menu icon your desktop. To start the program double click the icon and the e-Fiche Directory Menu will be launched. Under each CD button you will see the date for the last time the data was updated.
  - Click the CD button of choice to open the catalog index's for the listed vehicles.

| e-Fiche Di    | rectory Version 2.2                                                         |  |  |
|---------------|-----------------------------------------------------------------------------|--|--|
| CD1           | 1981-1996 Jeep, 1982-1996 Truck, 1982-1996 Imports, 1988-1992 Eagle Premier |  |  |
| 20061001      | a<br>                                                                       |  |  |
| CD2           | 1982-1996 Pass Car, 1992-1996 Viper, 1993-1996 LH, 1989-1996 Laser Talon    |  |  |
| 20061001      |                                                                             |  |  |
| CD3           | 1997-2001 Vehicles                                                          |  |  |
| 20080901      | •                                                                           |  |  |
| CD4           | 2002-2005 Vehicles                                                          |  |  |
| 20080901      |                                                                             |  |  |
| CD5           | 2006-2009 Vehicles                                                          |  |  |
| 20080901      |                                                                             |  |  |
| CD6           | NA                                                                          |  |  |
| Not Installed |                                                                             |  |  |
| CDI           | 1997-2009 International Vehicles                                            |  |  |
| 20080901      |                                                                             |  |  |
| Training      | Training                                                                    |  |  |
| 20020831      |                                                                             |  |  |
|               | Exit                                                                        |  |  |

• If you have any questions about or problems with e-Fiche please contact the DealerConnect Help Desk at 1-800-374-4040.